## 筑波大学安否報告WEBへの安否情報登録について

筑波大学では、非常時に学生・教職員の安否確認を速やかに行うため、安否報告用のWEBページを稼働させています。 非常時には、安否報告WEBを利用しての安否報告にご協力をお願いいたします。

なお、以下のページで大学からの情報を発信しておりますので、非常時には必ずチェックしてください。

筑波大学公式サイト http://www.tsukuba.ac.jp/ 筑波大学公式facebook http://www.facebook.com/univ.tsukuba.ja

https://anpi.

## 安否報告WEBの利用方法

| <sup>鐵筑波大学</sup> 安否報告WEB                                                                                                    |
|----------------------------------------------------------------------------------------------------|
|                                                                                                    |
| 【学生・教職員各位】安否情報をお知らせください<br>[To All Students and Staff] Please Confirm Your Safety<br>>>English                                                                                                    |
| <ul> <li>(筑波大学統一認証Dをお持ちの方)(筑波大学統一認証Dをお持ちでない方)</li> <li>ログインして報告</li> <li>ログインセず報告</li> <li>※本システムに関する問い合わせ先:総務部情報化推進課(TEL:029-853-2076)</li> <li>※【参考】統一認証に関する説明のページ(筑波大学学術情報メディアセンター):http://www.cctsukuba.ac.jp/account/</li> </ul>                                                                                                    |
|                                                                                                    |
| 【学生・教職員各位】安否情報をお知らせください<br>統一認証システノ、ログイン                                                                                                    |
| 統一認証ID (13桁): パスワード: Login                                                                                                    |
| ※ブラウザのCookieを有効に設定してください。<br>※2008年以前に発売した携帯電話をお使いの場合、ログインできない場合があります。<br>TopPage                                                                                                    |
| 【学生・教職員各位】安否情報をお知らせください<br>ログイン情報<br>番号<br>氏名<br>王宮                                                                                                    |
| 700周<br>この調査で入力される個人情報については、筑波大学における災害対策のためにのみ利用します。<br>怪我の程度を選択してください。<br>● 無事<br>● 軽傷<br>● 重傷<br>所在を選択してください。<br>避難している場合は、避難先を国名・都道府県名から入力してください。<br>● 自宅<br>● 避難先<br>連絡の取れる電話番号を入力してください。(記入例 029-853-0000)                                                                                                    |
| 【回答確認】         この調査で入力される個人情報については、筑波大学における災害対策のためにのみ利用します。         入力された個人情報については、筑波大学における災害対策のためにのみ利用します。         入力された個人情報については、筑波大学における災害対策のためにのみ利用します。         入力された個人情報については、筑波大学における災害対策のためにのみ利用します。         入力された個人情報については、筑波大学における災害対策のためにのみ利用します。         人力される個人情報については、筑波大学における災害対策のためにのみ利用します。         「Submit」ボタンを押すと、以下の内容で安否報告を送信します。         氏名:         番号:         御客で、無事         所産:         留話番号:       090-1234-5678         メールアドレス:       test01@docmon.me.jp         クラス担任・指導教員:         第第年       テストです         Submit         Back |
|                                                                                                    |

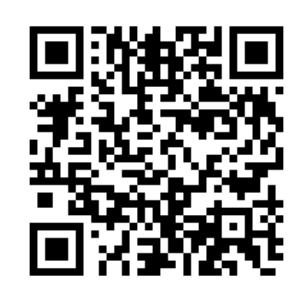

tsukuba.ac.jp

| 個人情報・安吉情報の入力フォームが表示されますので、<br>各項目について、あなたの現在の状況を選択・入力して<br>(ださい。         この後本の以んないまたがしたい。         この後本の以んないとしま。           ・氏名(必須入力)         ・学報番香<br>・身分(必須選択)         ・<br>・<br>・<br>・<br>・<br>・<br>分グ(必須選択)         ・<br>・<br>・<br>・<br>・<br>・<br>一<br>・<br>一<br>・<br>一<br>のでなご<br>市石・選重方         ・<br>・<br>・<br>・<br>のでなご<br>・<br>・<br>のでなご<br>・<br>・<br>のたる<br>二<br>・<br>のたる<br>二<br>のたる<br>二<br>・<br>のた<br>の<br>二<br>・<br>のた<br>のた<br>の<br>二<br>・<br>のたる<br>二<br>のたる<br>二<br>のたる<br>こ<br>っ<br>のたる<br>こ<br>のた<br>の<br>二<br>のたる<br>こ<br>のた<br>の<br>二<br>のたる<br>こ<br>のた<br>の<br>二<br>のたる<br>こ<br>のた<br>の<br>こ<br>のたる<br>こ<br>のた<br>の<br>こ<br>の<br>の<br>二<br>のたる<br>のた<br>の<br>二<br>の<br>、<br>の<br>つ<br>い<br>の<br>つ<br>の<br>こ<br>のたる<br>のた<br>の<br>つ<br>の<br>つ<br>の<br>つ<br>の<br>つ<br>の<br>つ<br>の<br>つ<br>の<br>つ<br>の<br>つ<br>の<br>つ | 4. 「ログインせず報告」をクリックした場合                                                                                                    | 【学生・教職員各位】安否情報をお知らせください                                                                                                    |
|----------------------------------------------------------------------------------------------------|----------------------------------------------------------------------------------------------------|----------------------------------------------------------------------------------------------------|
| <ul> <li>         「回答確認         <ul> <li>                 「回答確認                 この時点では、まだ報告は完了していないので注意してください。                 </li> <li>                 面面下部の「Submit」ボタンをクリックすると、安否情報                 が送信され、完了画面に移ります。                 これで安否情報の報告は完了です。                 なお、報告は何回でも行っていただくことが可能です。</li></ul></li></ul>                                                                                                    | <ul> <li>4. 「ログインゼダ報告」をクリックした場合</li> <li>個人情報・安否情報の入力フォームが表示されますので、<br/>各項目について、あなたの現在の状況を選択・入力して<br/>ください。</li> <li>氏名(必須入力)</li> <li>学籍番号</li> <li>身分(必須選択)</li> <li>怪我の程度</li> <li>所在・避難先</li> <li>連絡の取れる電話番号</li> <li>連絡の取れるマルアドレス</li> <li>クラス担任、または指導教員</li> <li>学生区分</li> <li>留学生区分(留学生の場合)</li> <li>自由記述</li> <li>自由記述</li> <li>自由記述欄には、大学に連絡したい事項や、あなたが<br/>知っている友人の安否情報などを入力してください。</li> <li>ページ下部の「Next」ボタンをクリックすると、あなたが選<br/>択した身分に応じて、所属のリストが表示されます。<br/>リストからあなたが所属する組織を選択して、「Next」ボ<br/>タンをクリックしてください。</li> <li>大学院生の方は、「研究科」→「専攻」と2段階で所属選<br/>択を行ってください。(一部研究科を除く)</li> </ul> | マチン       マクシン         この読金で入力される個人情報については、筑波大学における災害対策のためにのみ利用します。         た名を入力、てくたさい。         デキュージー         デキュージー         デキュージー         デキュージー         マクレマイン         第二         ジャン         アキュージー         第二         ジャン         マクレマイン         マクレマイン         ジャン         アキャン         アキャン         マクレマイン         マクレマイン         マクレマイン         アキャン         アキャン         アキャン         アキャン         アキャン         アキャン         アキャン         マクレ         マクレ         アキャン         アキャン         アキャン         アキャン         アキャン         アキャン         アキャン         アキャン         アキャン         アキャン         アキャン         アキャン         アキャン         アキャン         アキャン         アキャン         アキャン         アキャン         アキャン         アキャン |
| メールアドレス: tsukubataro@softbank.ne.jp<br>クラス担任・指導教員:春日花子<br>連絡事項:<br>Submit                                                                                                    | あなたが入力した情報の確認画面に移ります。<br>この時点では、まだ報告は完了していないので注意し<br>てください。<br>画面下部の「Submit」ボタンをクリックすると、安否情報<br>が送信され、完了画面に移ります。<br>これで安否情報の報告は完了です。<br>なお、報告は何回でも行っていただくことが可能です。<br>状況が変化した場合や、誤った内容を送信してしまった<br>場合などは、再度安否情報を入力してください。                                                                                                    | 【回答確認】         この調査で入力される個人情報については、筑波大学における災害対策のためにのみ利用します。         入力された情報はまた送信されていません。         Nubmit」ボタンを押すと、以下の内容で安否報告を送信します。         氏名:       筑波太郎         番号:       201299999         所属:       人文・文化学群 人文学類         身分:       学群生         学生区分:       正規生         留学生種別:          怪我の程度:       無事         所在:       自宅         避難場所:          電話番号:       090-0000-0000         メールアドレス:       tsukubataro@softbank.ne.jp         クラス担任・指導教員:       春日 花子         連絡事項:                                                                                                    |